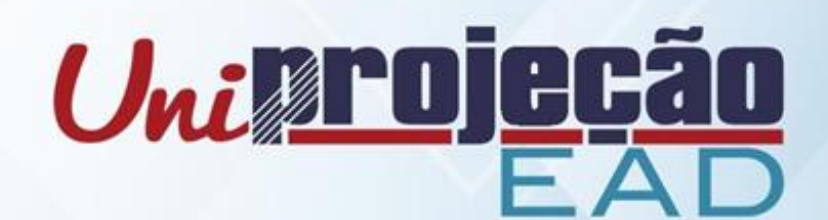

# MANUAL DO ALUNO 022022

Ambiente Virtual de Aprendizagem (AVA)

- Disciplina EAD

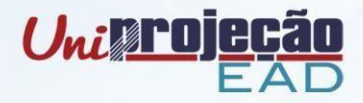

# Seja bem-vindo(a) ao UniProjeção EAD

Este manual foi desenvolvido para lhe auxiliar nos processos de ensino e aprendizagem das disciplinas EAD. Consulte-o sempre que for preciso!

Em caso de dúvidas, é só entrar em contato com a gente:

Núcleo de Educação a Distância (NEAD)

E-mail: suporteead@projecao.br

Telefone: (61) 3451-3930

## ACESSO

Para realizar seu primeiro acesso às disciplinas no Ambiente Virtual, deve acessar o Portal do Aluno (https://aluno.projecao.br). No menu "Minhas disciplinas", a frente de cada disciplina EAD, há um botão verde "Acessar Ambiente Virtual".

Clique no referido botão respectivo a cada disciplina EAD.

| <u>projeçã</u>            | Portal do Aluno                                                        | C Sair                  |
|---------------------------|------------------------------------------------------------------------|-------------------------|
| Histórico Escolar         | Supervicor-João Marcos Pereira                                         | Acessar                 |
|                           | Utimos argunos disponibilizados:                                       |                         |
|                           | Não existe nenhuma publicação disponível                               |                         |
| 🞓 Acompanhamento de ativi | dades                                                                  |                         |
| Boletins                  | CICO 8A - Contabilidade e Planejamento Tributário                      | Acessar                 |
| 🕄 Rematricula             | Utimos arguvos disponibilizados:                                       |                         |
|                           | Não existe nenhuma publicação disponível                               |                         |
| 🗯 App Store 🕟 Goog        | le play                                                                |                         |
|                           | TGC 4A - Análise Financeira                                            |                         |
|                           | Supervisor-João Marcos Pereira                                         |                         |
|                           | L'étimos argunios disponibilitzados                                    |                         |
|                           | Não existe nemhuma publicação disponível                               |                         |
|                           | TGC 4A - Análise de Mercado<br>CEAD - Auta online<br>Protessor Pos EAD | cessar ambiente virtual |
|                           |                                                                        |                         |
|                           | Não existe nenhuma publicação disponível                               |                         |

**Observação:** após a realização do passo acima, poderá acessar o AVA diretamente através do botão "Acessar Mural Virtual" no Portal do Aluno, onde terá acesso à página principal do AVA constando todas as suas disciplinas EAD.

|                                                                |                                          | Uni            |
|----------------------------------------------------------------|------------------------------------------|----------------|
| <u>projeção</u>                                                | Portal do Aluno                          | Sair           |
|                                                                | Minhas Disciplinas                       | 2022/1 ~       |
| Superior de Tecnologia em Gestão<br>Comercial - Diurno/noturno | ADM 6A - Gestão Organizacional           | →3<br>Accessed |
| Minhas Disciplinas                                             | Últrinos arguivos disponibilizados:      |                |
|                                                                | Nao existe nenhuma publicação disponível |                |
|                                                                | ADM 8A - Logística                       |                |
|                                                                | Supervisor-João Marcos Paralira          |                |
|                                                                | Úttmos arquivos disponibilizados:        |                |
|                                                                | Não existe nenhuma publicação disponível |                |
|                                                                |                                          |                |

## MURAL VIRTUAL (AVA)

O Mural Virtual é a página inicial do AVA, a partir desta página você poderá acessar qualquer uma de suas disciplinas EAD, bem como ficar por dentro das novidades, e dos serviços prestados pelo Projeção.

A seguir a principais funcionalidades:

|   |                                                                    | Uniproj                                               |                                                                             | domar Neadino 202212345 -                                                                                                    |
|---|--------------------------------------------------------------------|-------------------------------------------------------|-----------------------------------------------------------------------------|----------------------------------------------------------------------------------------------------|
|   | Ambiente Virtual Tutoriais Serviços in<br>Inicio<br>Munzal virtual | istitucionais Calendário Acadêmico Cron               | ogramas EAD +                                                               |                                                                                                    |
| * | Portal do aluno                                                    | Biblioteca 🗗 Regulame<br>Atendimento 📢 Ouvido         | entos 💽 Cursos livres                                                       | Notícias                                                                                                    |
|   | Salas virtuais<br>T semestre atu                                   | M2                                                    | L <u>E</u> Nome do curso                                                    | Rematrícula aberta<br>Atenção ao novo processo de<br>rematrícula! Clique em "saiba<br>mais" e fique por dentro das<br>mudanças.<br>Saiba mais |
|   | Inicio: 4.0222<br>Encerramento: 27.04.22<br>Ciência Política       | Inido: 02.05.22<br>Encorramento: 01.07.22<br>Economia | Inici: 14.02.22<br>Enceramento: 27.04.22<br>Meio Ambiente e Sustetabilidade |                                                                                                    |
|   |                                                                    |                                                       |                                                                             |                                                                                                    |

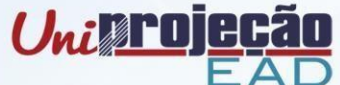

- 1. Perfil do usuário: ao acessar o ambiente virtual, seu nome e matrícula aparecem nesse espaço. Atualize sua foto e descrição, para que possamos lhe conhecer melhor!
- 2. Menu fixado: em qualquer página que esteja, este menu irá lhe acompanhar. Caso tenha dúvidas, acesse "Tutoriais"; não deixe de conhecer os "Serviços institucionais"; "Calendário Acadêmico" e "cronogramas EAD" irão te conduzir pelo semestre e atenção às datas para não perder nenhuma atividade avaliativa; e para voltar a qualquer momento para a página do Mural, clique em "Ambiente Virtual".
- 3. Menu do Mural: Neste espaço você pode acessar todas estas opções. Não deixe de navegar e conhecer cada uma!
- 4. Salas Virtuais: aqui ficam disponíveis todas as suas salas virtuais do semestre atual. Perceba que se tratando das Disciplinas EAD, temos os módulos representados por M1 e M2 (primeiro semestre do ano letivo) ou M3 e M4 (segundo semestre), seguido pela data de vigência de cada disciplina. Mas atenção: cada Módulo/Disciplina tem cronograma interno específico, onde as atividades avaliativas possuem data de abertura e encerramento dentro da vigência total da disciplina.

Para os Estudantes dos Cursos EAD, em Salas Virtuais, também consta a Sala do Curso, para que esteja sempre próximo à sua coordenação e aos demais estudantes do seu curso.

5. Notícias: neste espaço sempre disponibilizaremos as notícias e novidades do momento!

Ah, e muito importante! Em todo o Ambiente Virtual contamos com o recurso de Acessibilidade:

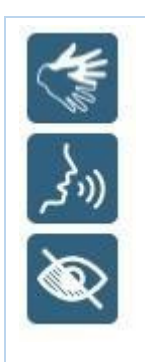

## Este é o Rybená

Através desta ferramenta, é possível realizar tradução dos textos em "Libras", leitura em "Voz", e outras opções de "Acessibilidade", como contraste de tela, zoom e espaçamento dos textos, entre outros.

Para mais detalhes, acesse "Tutoriais".

**DISCIPLINA EAD** 

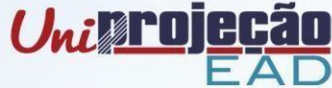

| Esta   | é a estrutura d                         | as Disciplinas E                      | AD:                       |                        |                                                     |   |
|--------|-----------------------------------------|---------------------------------------|---------------------------|------------------------|-----------------------------------------------------|---|
|        | Ambiente Virtual Tutoriais              | Serviços Institucionais Calendário Ac | adêmico Cronogramas EAD 🕶 |                        | ۹.                                                  |   |
|        | Início > Meus cursos > Sala de demonstr | ação                                  |                           |                        |                                                     |   |
|        | Nome da Disc<br>Semestre X.202X   Módu  | ciplina EAD<br>ю х                    |                           |                        | E<br>Biblioteca Virtual                             |   |
| 1      | Mural Virtual Mensager                  | ns Notas                              |                           |                        |                                                     |   |
| ((و کم | ALERTA!!!                               |                                       |                           |                        | Tutor (offline)                                     |   |
| Ì      | Noticias da disciplina                  |                                       |                           |                        |                                                     |   |
|        | Ľ                                       |                                       | 0                         | 2                      | Abrir perfil<br>Nome do Tutor<br>Fale com o Tutor O |   |
|        | Orientações gerais                      | Plantão de dúvidas                    | Unidade Temática (UT1)    | Unidade Temática (UT2) |                                                     |   |
|        | 3                                       | 4                                     |                           |                        | Suporte EAD                                         |   |
|        | Unidade Temática (UT3)                  | Unidade Temática (UT4)                | Material Complementar     | Avaliação              | Contatos:                                           |   |
| 46     |                                         |                                       |                           |                        | <b>(</b> 61) 3451-3930                              |   |
|        | 4                                       |                                       |                           |                        | Perguntas frequentes                                |   |
|        | Bernara e a                             |                                       |                           |                        | Formulário de contato                               |   |
|        | Recuperação                             |                                       |                           |                        |                                                     |   |
|        | © 2021 UniProjeção EAD   Todos os d     | lireitos reservados                   |                           |                        | 6                                                   | ) |

Vamos conhecer ponto a ponto!? Blocos Laterais:

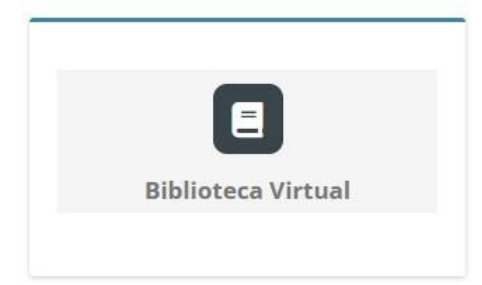

#### **Biblioteca Virtual**

Este é o *"tolken"* de ativação do seu acesso à Plataforma da Biblioteca Virtual. Sempre antes de acessar qualquer Aula (conteúdo), é importante ativar seu acesso à Biblioteca para conseguir realizar a leitura. Mas não se preocupe, acima de cada aula

definimos este lembrete para que não se esqueça!

#### Fale com o Tutor

O Tutor é quem vai te conduzir no decorrer da disciplina. Ele lhe enviará avisos sobre as datas das atividades, tirará suas dúvidas a respeito do conteúdo e/ou andamento da disciplina.

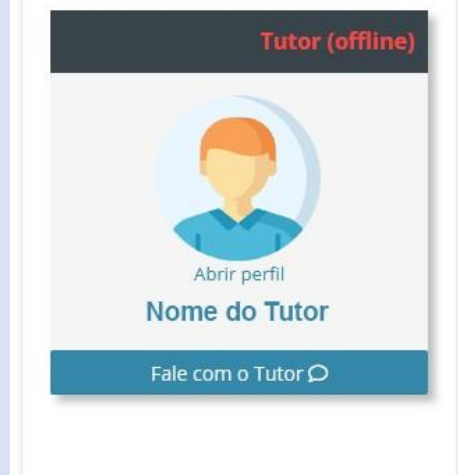

Para entrar em contato com seu tutor, basta clicar em "Fale com o tutor".

Este espaço não é síncrono, e o tutor tem até 48 horas para lhe responder. Desta forma, sempre que enviar uma mensagem ao seu tutor, se identifique, identifique a disciplina em que está com dificuldade e detalhe sua dúvida o máximo possível. Assim, terá muito mais celeridade no esclarecimento que precisa.

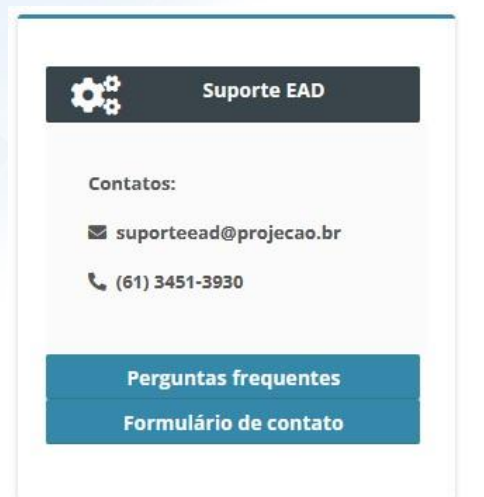

#### Suporte EAD

O Suporte EAD é o canal para lhe atender em suas dúvidas ou dificuldades técnicas com o AVA.

O Suporte elaborou uma série de "Perguntas Frequentes", em que pode visualizar para verificar se sua dificuldade já foi esclarecida. De toda forma, caso sua dificuldade não conste nesse espaço, pode contatar o Suporte através do "Formulário de contato", ou até mesmo por e-mail ou ligação. Os horários de atendimento deste serviço são: segunda a sexta-feira, de 8h às 22h; sábado, de 8h às 12h.

#### Palco Central

Aqui é onde sua Disciplina EAD acontece! Abra cada bloco, navegue, leia os informativos e arquivos disponibilizados e é claro, assista a todos os vídeos.

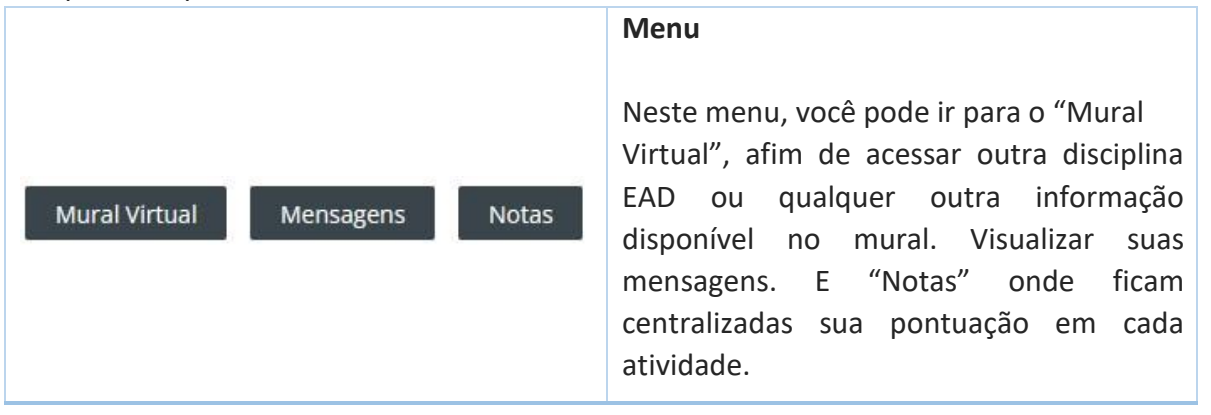

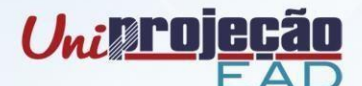

ALERTA!!!

Notícias da disciplina

#### Alertas e Notícias da disciplina

Temos 4 tipos de Alertas que podem aparecer neste espaço:

|                           | Atenção!     |
|---------------------------|--------------|
|                           | Alguma ou    |
| Alerta AMARELO            | algumas      |
|                           | atividades   |
|                           | estão        |
|                           | pendentes.   |
|                           | Conclusão    |
|                           | Total!       |
| Alerta VERDE              | Atividades   |
|                           | concluídas.  |
|                           | Conclusão    |
|                           | parcial!     |
| Alerta AZUL               | Nem todas as |
|                           | atividades   |
|                           | foram        |
|                           | concluídas.  |
|                           | Prazo        |
| Alerta VERMELHO atividade | encerrado! E |
|                           | atividades   |
|                           | não          |
|                           | realizadas.  |

Já em "Notícias da disciplina", o tutor irá postar todas as informações e ocorrências da disciplina. Serão lembretes do cronograma, novidades, etc. Acesse recorrentemente este espaço para acompanhar o andamento da disciplina. **Orientações Gerais** 

Como o próprio nome do bloco já diz, neste bloco constam as orientações gerais da disciplina. Você deve iniciar a disciplina acessando-o!

**Orientações gerais** 

|                                                                                              | <u>Uniprojeção</u>                                                                                                    |
|----------------------------------------------------------------------------------------------|----------------------------------------------------------------------------------------------------|
| Plantão de dúvidas                                                                           | Plantão de dúvidas<br>Neste bloco ocorrerão os encontros virtuais<br>síncronos (ao vivo). É um encontro para<br>esclarecer suas dúvidas diretamente com o<br>professor supervisor.<br>Este momento ocorre conforme agenda<br>específica publicada no próprio bloco.                                                                                                    |
| J2Unidade Temática (UT1)Unidade Temática (UT2)J4Unidade Temática (UT3)Unidade Temática (UT4) | Unidades Temáticas<br>As disciplinas EAD são estruturadas em 4<br>Unidades Temáticas, também chamadas de<br>"UT". Em cada UT se encontram as aulas,<br>vídeos e atividades avaliativas da disciplina.<br>São 3 atividades avaliativas: Fórum<br>temático (na UT1), Atividade<br>Supervisionada (na UT2) e Questionário (na<br>UT3). Essas 3 atividades compõem 50% da<br>nota da disciplina. |
| Material Complementar                                                                        | Material complementar<br>Os materiais complementares, não são<br>componentes obrigatórios ou avaliativos.<br>De toda forma, são importantíssimos para<br>sua formação e para melhor compreensão<br>da disciplina.                                                                                                    |

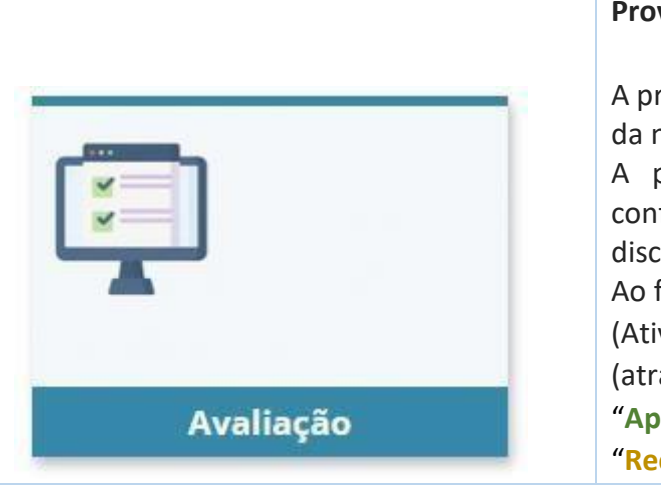

#### Prova

A prova da disciplina compõe os outros 50% da nota.

A prova ocorre em semana específica conforme consta no cronograma da disciplina.

Ao finalizá-la, sua Média será fechada (Atividades + Prova), e saberá assim

(através dos Alertas na disciplina) se está "Aprovado(a)", "Reprovado(a)" ou em "Recuperação".

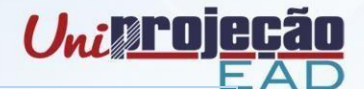

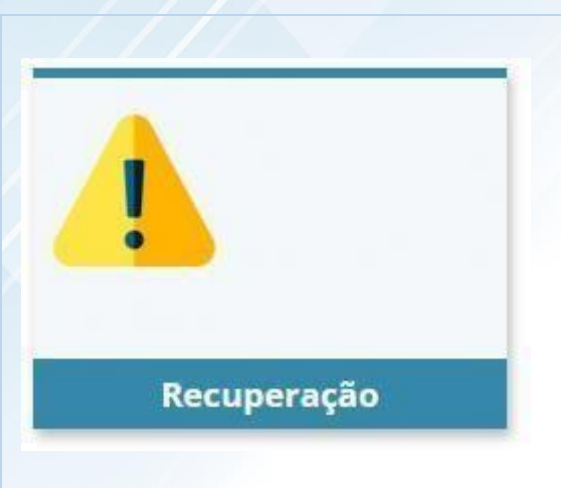

#### Prova final (Recuperação)

Caso após finalizar a Prova da disciplina, não obtenha média para aprovação, deverá realizar a prova de recuperação.

O item desta prova final somente aparecerá em sua disciplina, se estiver em "Recuperação".

Fique atento à pontuação desta prova, pois a nota tirada nela será somada à sua média e dividida por 2. Todas as orientações constam descritas no bloco, ao acessá-lo.

# FICOU COM DÚVIDA EM ALGUM ITEM!?

#### Busque auxílio imediato!

- Dúvidas sobre a disciplina, conteúdo ou até mesmo uma de suas notas: procure o seu tutor (clicando em "Fale com o Tutor");
- Dúvidas sobre seu acesso ou para tratar de assuntos referentes ao Ambiente Virtual de Aprendizagem (AVA), procure o Suporte EAD (e-mail: suporteead@projecao.br / telefone: (61) 3451-3930);
- Caso tenha algum problema no andamento da disciplina, procure o Suporte EAD ou a coordenação do seu curso (a partir do Mural Virtual, em "Atendimento" há o contato de todas as coordenações).

Núcleo de Educação a Distância – NEAD E-mail: suporteead@projecao.br / Telefone: (61) 3451-3930